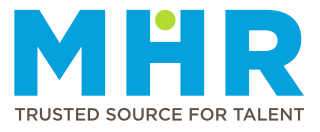

## SETTING COMMUNICATION PREFERENCES

## How to update communication preferences

Follow these steps:

1 From the **Home** screen, tap the **Hamburger** button.

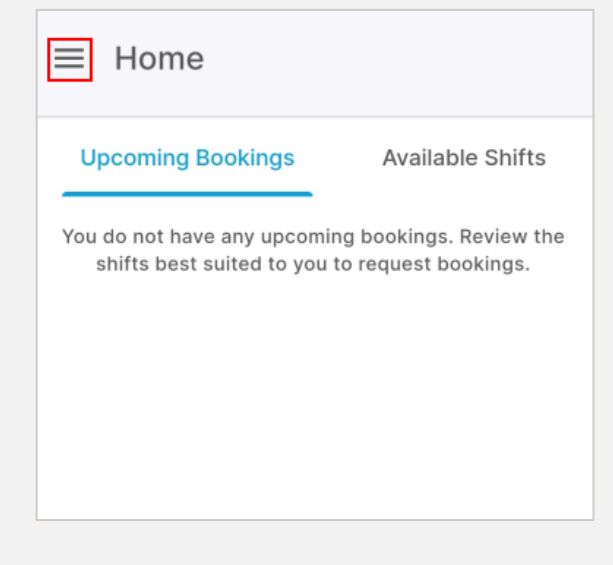

2 Tap to expand the **Profile** option.

| MHR<br>4me                                   | ÷ |                                  |
|----------------------------------------------|---|----------------------------------|
| Welcome<br>ADRIANA ALETTA ROOS,<br>121276225 |   | i <b>ng E</b><br>poking<br>quest |
| A Home                                       |   |                                  |
| Availability                                 |   |                                  |
| Profile                                      | Ŧ |                                  |

3 The list of profile options will be displayed. Scroll down and tap the **Communication Preferences** option.

| MHR<br>4me                                  | ÷        |
|---------------------------------------------|----------|
| Welcome<br>ADRIANA ALETTA ROOS<br>121276225 | S,       |
| Qualifications                              |          |
| Job Description                             |          |
| Next of Kin                                 |          |
| Licenses                                    |          |
| Indemnity                                   |          |
| Work Preferences                            |          |
| Communication Pret                          | ferences |

## 4 Tap Edit Communication Preferences.

Communication Preferences
Your communication preferences are set to the
recommended settings to ensure that you receive your
notifications in an efficient and timely manner.
EDIT COMMUNICATION PREFERENCES

**5** Carefully review the available communication options under each section and tick the preferred options.

|                                                                           | Communication Preferences                                                                                                    |
|---------------------------------------------------------------------------|----------------------------------------------------------------------------------------------------|
| Reque                                                                     | st and Bookings                                                                                                    |
| Your re<br>you kno<br>booking<br>active a                                 | quest and booking preferences ensure that<br>w about available shifts and upcoming<br>gs. We recommend keeping this preference<br>at all times.                                                                                                    |
|                                                                           | App Notifications                                                                                                    |
|                                                                           | Email Notifications                                                                                                    |
|                                                                           | SMS Notifications                                                                                                    |
|                                                                           |                                                                                                    |
| Financ                                                                    | ial - Payslips                                                                                                    |
| Your pa<br>sent via                                                       | yslip preference ensures that your payslip is a your preferred communication channel.                                                                                                    |
|                                                                           | App Notifications                                                                                                    |
|                                                                           | Email Notifications                                                                                                    |
|                                                                           | SMS Notifications                                                                                                    |
|                                                                           |                                                                                                    |
| Financ                                                                    | cial - Tax certificates                                                                                                    |
| Your ta<br>receive<br>submis                                              | x certificate preference ensures that you<br>your IRP5 certificate for record purposes and<br>sion to SARS if needed.                                                                                                    |
|                                                                           |                                                                                                    |
|                                                                           | App Notifications                                                                                                    |
|                                                                           | App Notifications                                                                                                    |
|                                                                           | App Notifications  C Email Notifications SMS Notifications                                                                                                    |
|                                                                           | App Notifications Email Notifications SMS Notifications                                                                                                    |
| Gener<br>It is imp<br>discuss<br>various<br>newsle<br>news, i<br>within I | App Notifications  Email Notifications  SMS Notifications  al - Newsletters  portant to stay informed of essential policies, sions and legislation that affect MHR on I levels and in different ways. Our quarterly tters keep you updated regarding the latest mportant arrangements, and developments MHR.                                       |
| Gener<br>It is imp<br>discuss<br>various<br>newsle<br>news, i<br>within I | App Notifications  Email Notifications  SMS Notifications  al - Newsletters  portant to stay informed of essential policies, sions and legislation that affect MHR on levels and in different ways. Our quarterly tters keep you updated regarding the latest mportant arrangements, and developments WHR.  App Notifications                      |
| Cener<br>It is imp<br>discuss<br>various<br>newsle<br>news, i<br>within I | App Notifications  Email Notifications  SMS Notifications  al - Newsletters  oortant to stay informed of essential policies, sions and legislation that affect MHR on levels and in different ways. Our quarterly tters keep you updated regarding the latest mportant arrangements, and developments WHR.  App Notifications  Email Notifications |

- General Reminders
  You will be notified of important events for your
  profile. We recommend you to keep this preference
  on at all times.

  App Notifications

  Bmail Notifications
  SMS Notifications
  Tap Update once you have made your
  - CANCEL UPDATE